# Lost in space - teksteffect

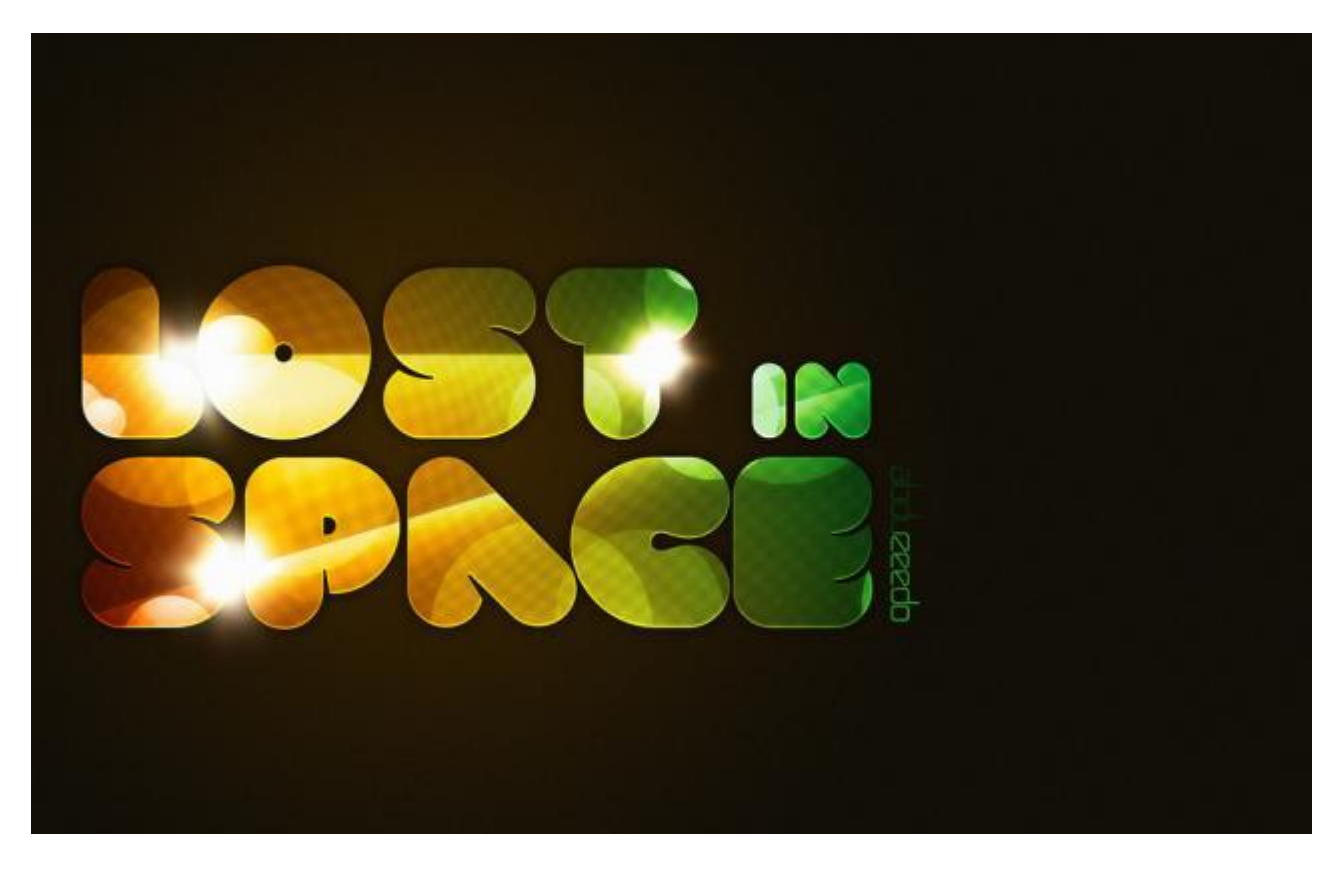

Een abstracte compositie met lichteffecten, penselen, laagmodussen, basis filters, tekst.

## <u>Stap1</u>

Open Photoshop, nieuw bestand =  $2560 \times 1440$  pix.

Vul de achtergrondlaag met een radiale verloopbedekking met twee tinten paars : # 3D2626 en # 060404 (achtergrondlaag eerst ontgrendelen).

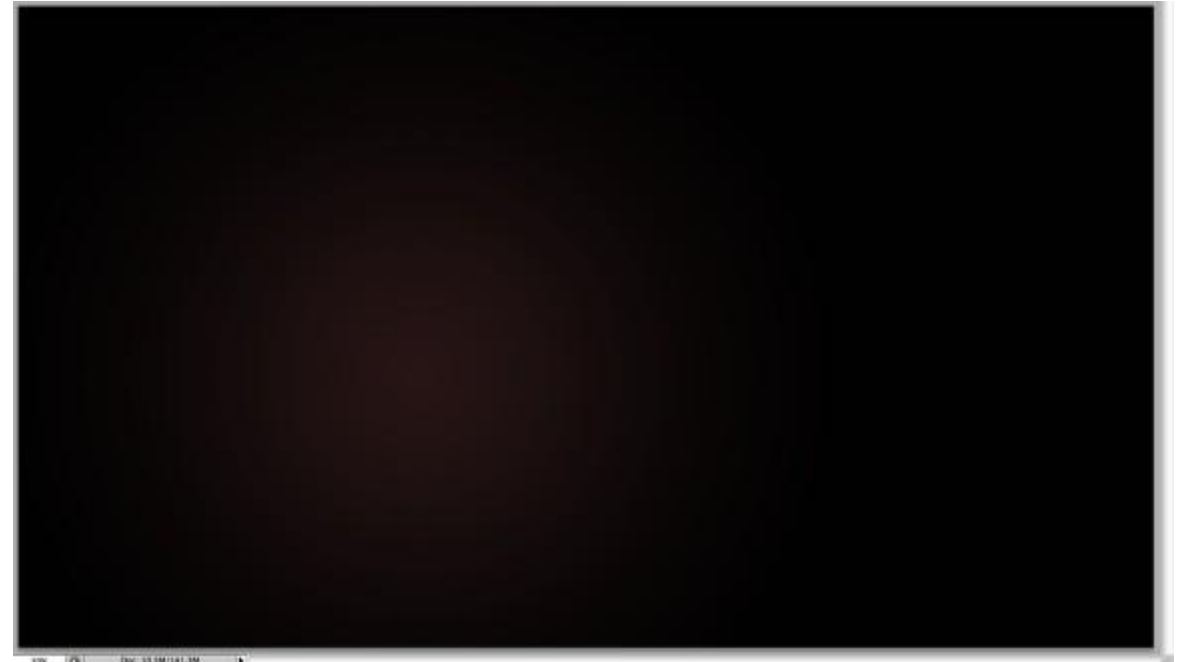

Cirkel selectie maken met Ovalen selectie gereedschap, nieuwe laag, radiaal verloop van zwart naar zeer licht grijs.

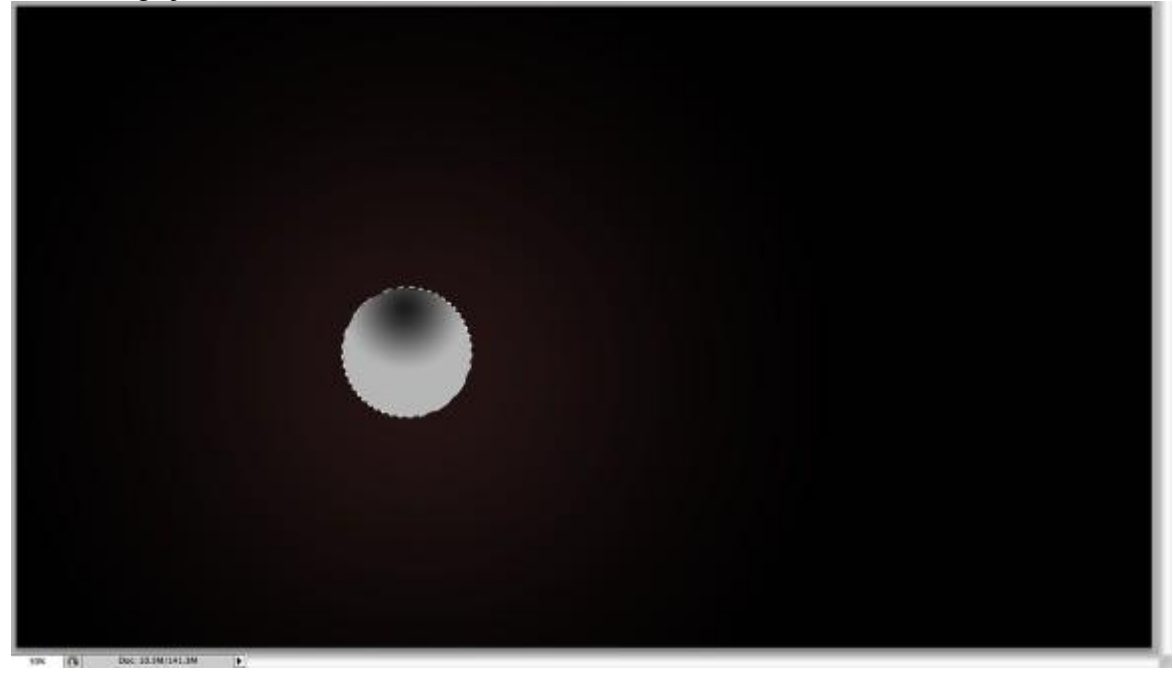

## <u>Stap3</u>

Ga naar: Bewerken  $\rightarrow$  Voorinstelling Penseel definiëren, geef passende naam.

|              | ( ОК |
|--------------|------|
| Name: Sphere |      |

## Deselecteren.

Deze laag mag je nu onzichtbaar maken of verwijderen, hebben we niet verder meer nodig.

Stap4

Open het palet Penselen, selecteer het zojuist gemaakte penseel en gebruik onderstaande waarden om het penseel in te stellen:

Vorm Penseeluiteinde, Vormdynamiek, Spreiding, Kleur dynamiek, andere dynamiek.

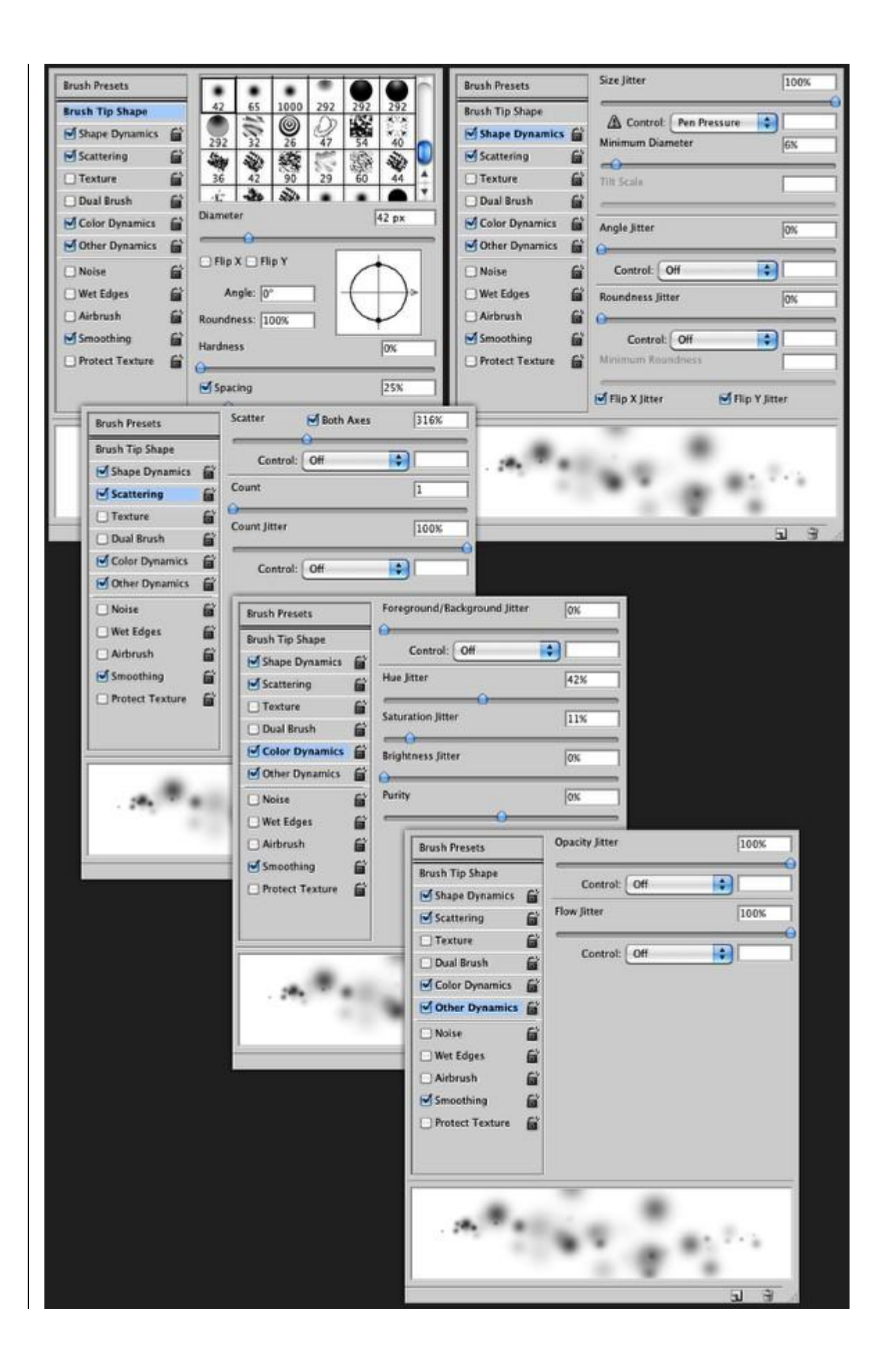

Nieuwe laag, met het zojuist gemaakte penseel teken je enkele bollen, neem wit als voorgrondkleur. Waarschijnlijk bekom jij niet volledig ditzelfde als hieronder voorgesteld wordt.

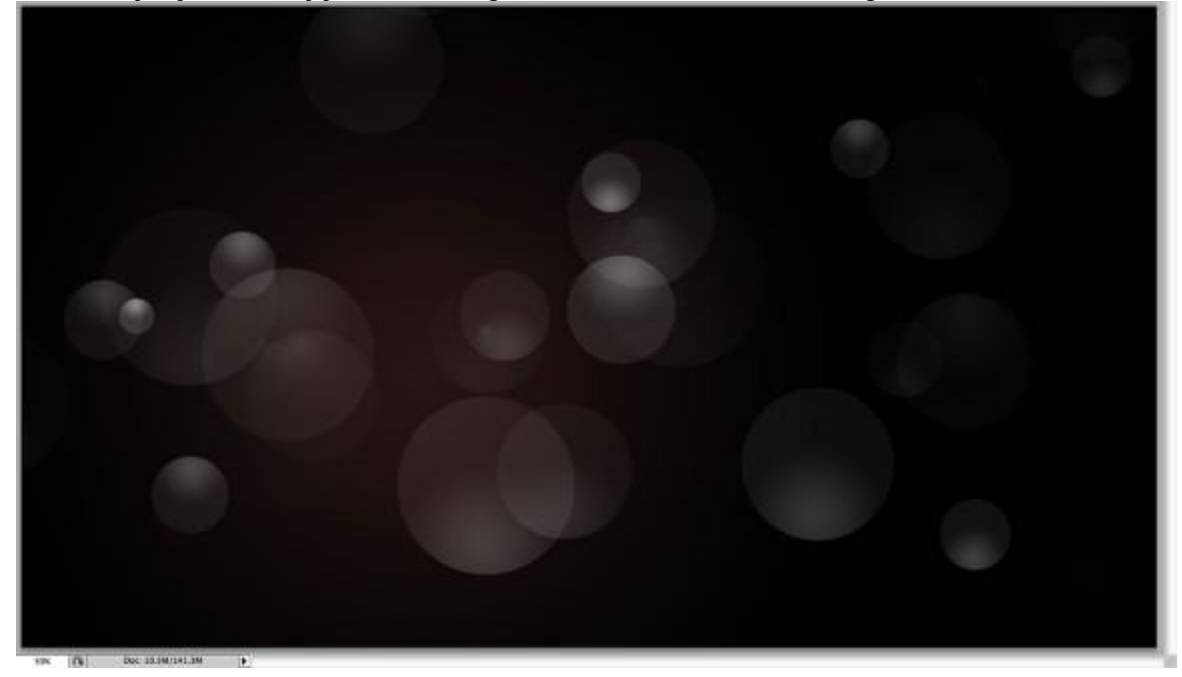

#### Stap6

Nieuwe laag, plaats die laag onmiddellijk in een nieuwe groep, wijzig van deze groep de modus in Kleur Tegenhouden, selecteer je penseel, witte kleur, groot zacht penseel, schilder enkele lichten, zie de cijfers 1-4, wijzig dekking penseel. Noem de groep bijvoorbeeld "belichting".

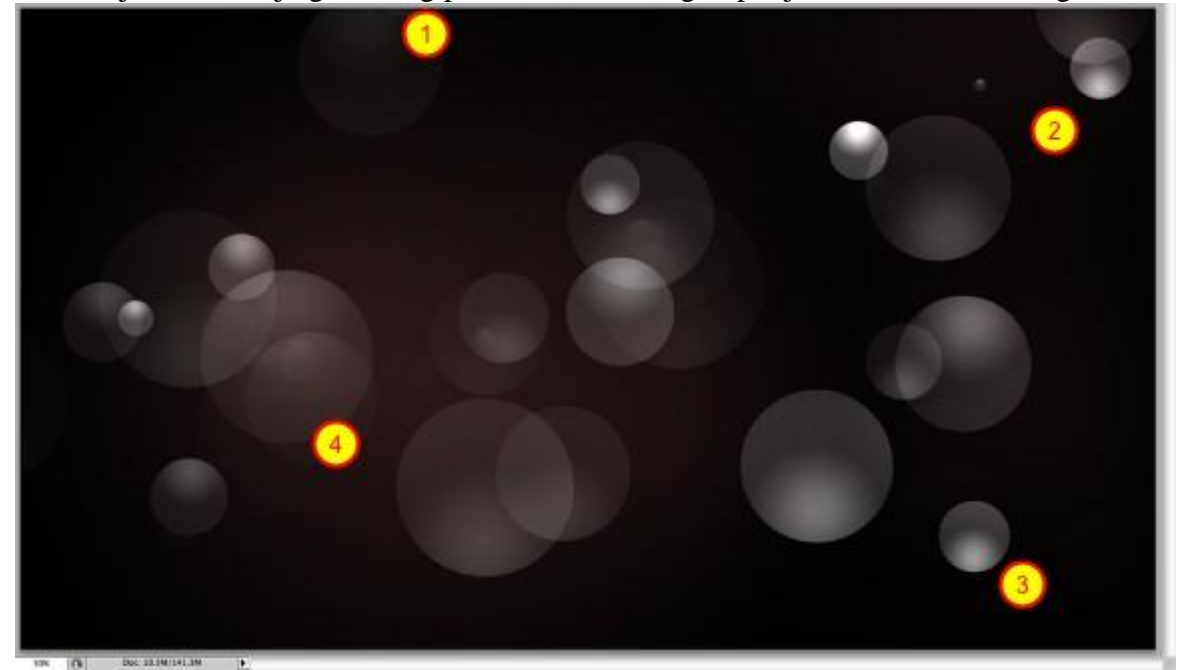

Nieuwe groep, Nieuwe laag binnen deze groep, rechthoekige selectie maken, vul de selectie met een lineair verloop van wit naar zwart, zet laagdekking van deze laag op 80%.

Wijzig daarna weer de modus van deze groep in Kleur Tegenhouden om zo een mooi lichteffect te bekomen. Noem de groep bijvoorbeeld "lichtstrepen".

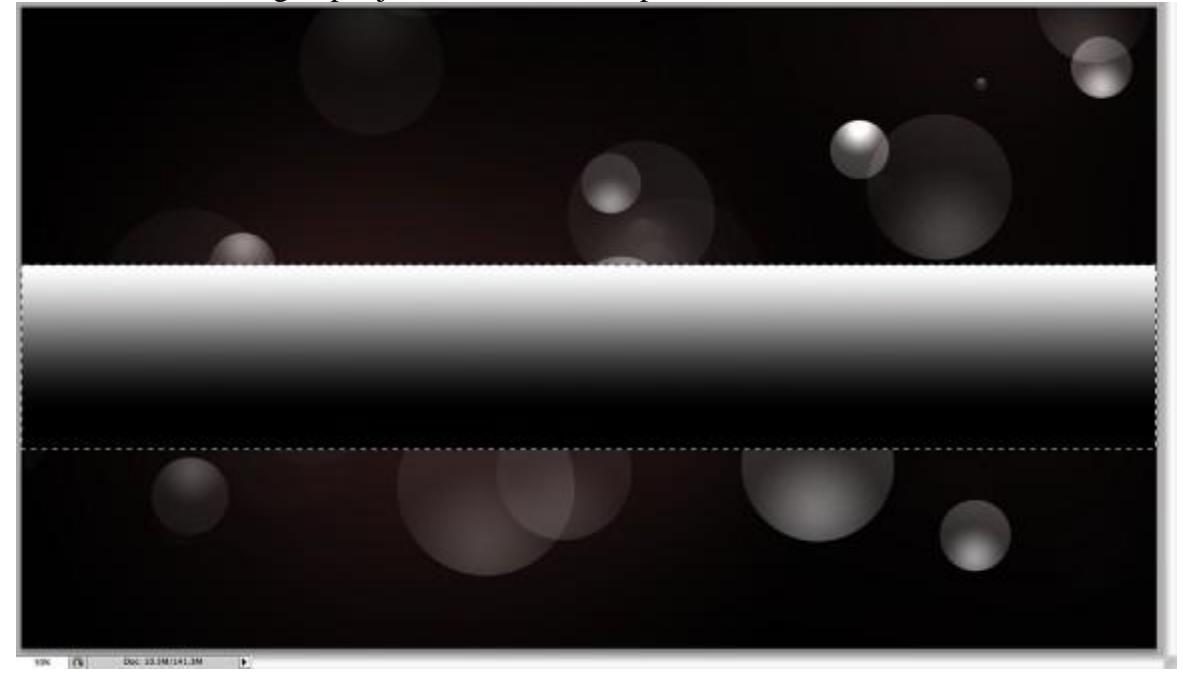

#### Stap8

Dupliceer deze laag, roteer, pas grootte aan om zo een ander lichteffect te creëren. Veeg overlappende delen weg met een zachte gum.

Herhaal dit nog een tweetal keren. (4 lagen in de groep "lichtstrepen").

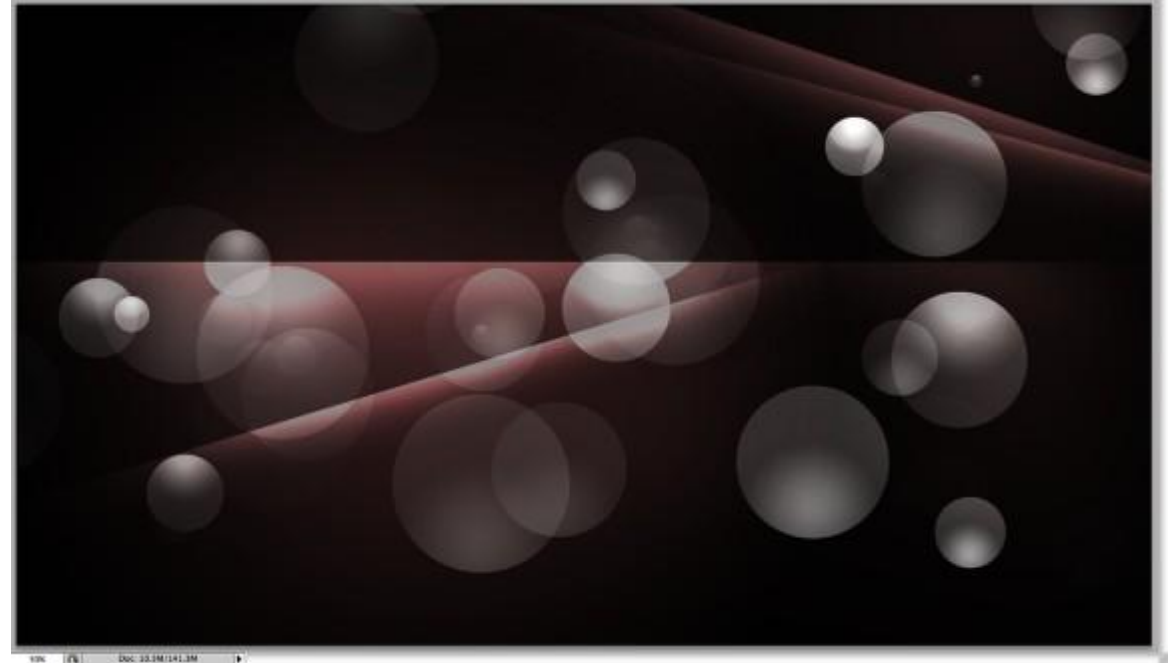

Nieuwe laag, ook deze laag in een nieuwe groep ("zonnen") onder brengen, modus van deze groep is Kleur Tegenhouden. Gebruik een wit penseel, selecteer de laag binnen de groep "zonnen" en schilder zo enkele witte stippen (zie de cijfers 1-3)

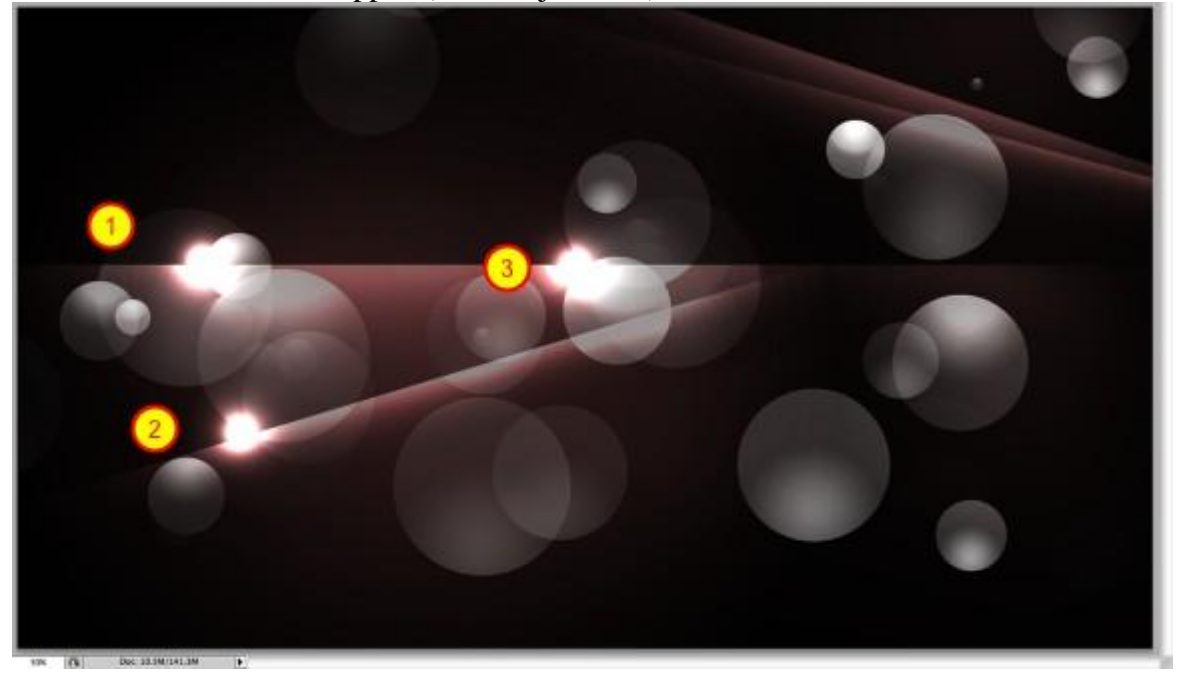

## Stap10

Nieuwe laag boven alle andere lagen (= laag "verloop") in het lagenpalet, Vul de laag met een lineair verloop met de kleuren rood, geel, groen en blauw. Trek het verloop vanuit de hoek onderaan links naar boven rechts, wijzig daarna laagmodus in bedekken.

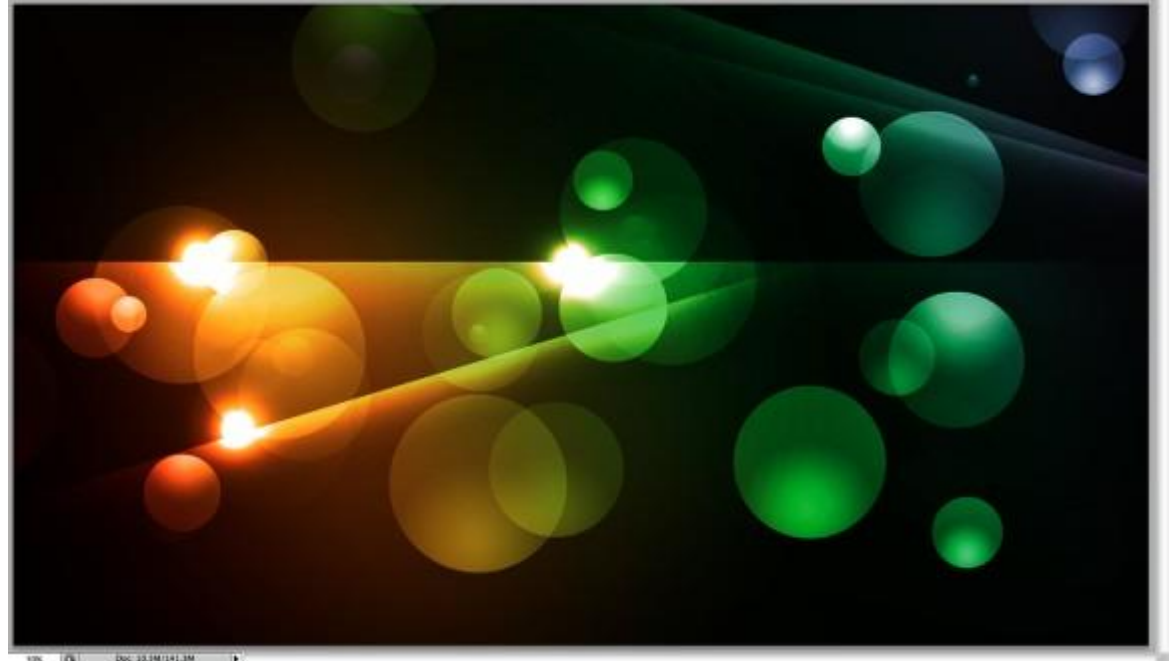

## <u>Stap11</u>

Nieuwe laag (= laag "structuur") onder vorige laag met verloop, vul deze laag met een patroon (dit patroon is bijgevoegd, moet je openen en er een patroon van maken), ga dan naar Filter  $\rightarrow$  Vervagen  $\rightarrow$  Gaussiaans vervagen, straal = 10px. Wijzig nog de laagmodus in Kleur Tegenhouden.

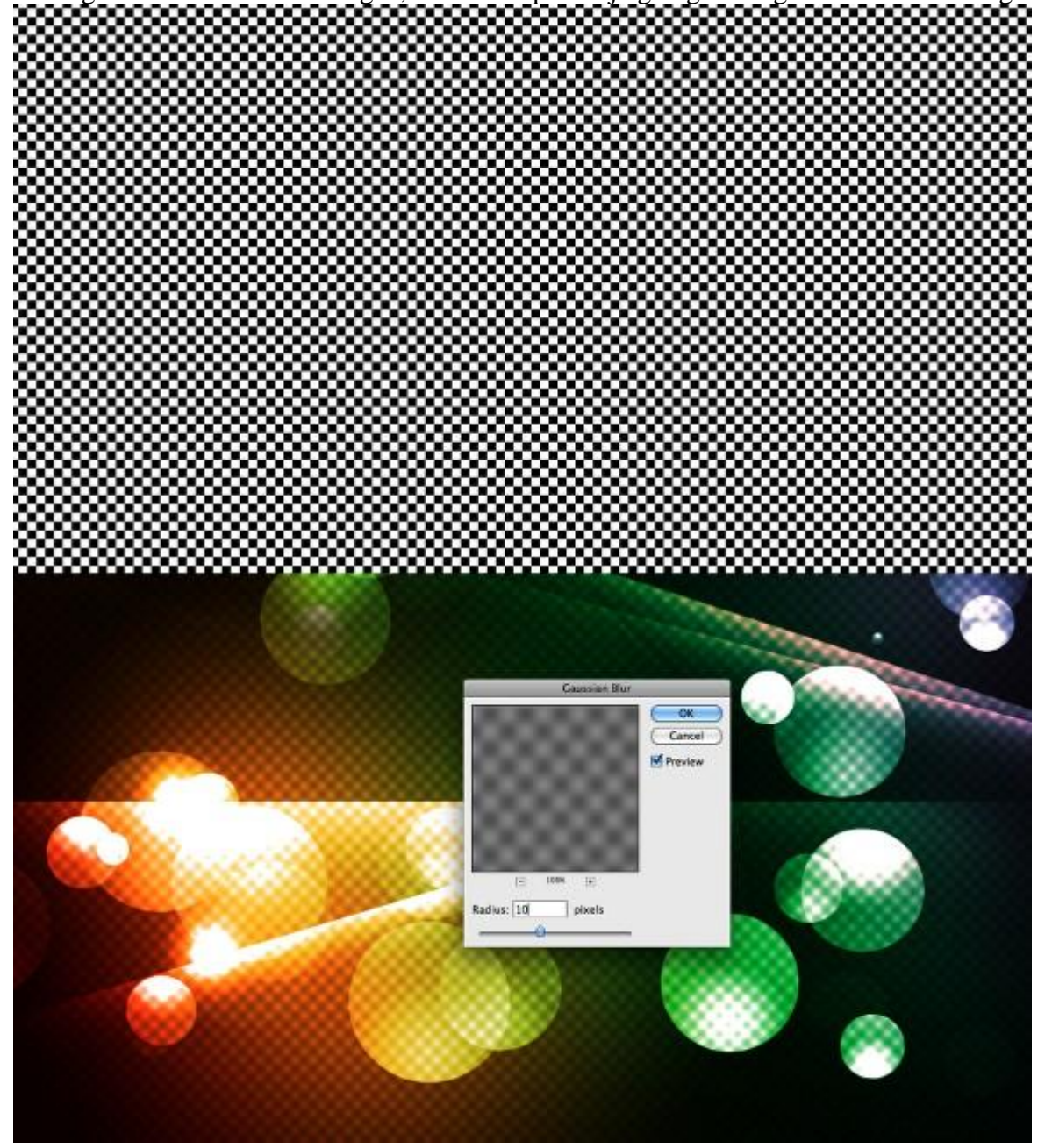

Selecteer de laag "structuur", ga naar Filter  $\rightarrow$  Uitvloeien, gebruik Kronkel met de klok mee met een zeer groot penseel en zwellen om het patroon te vervormen.

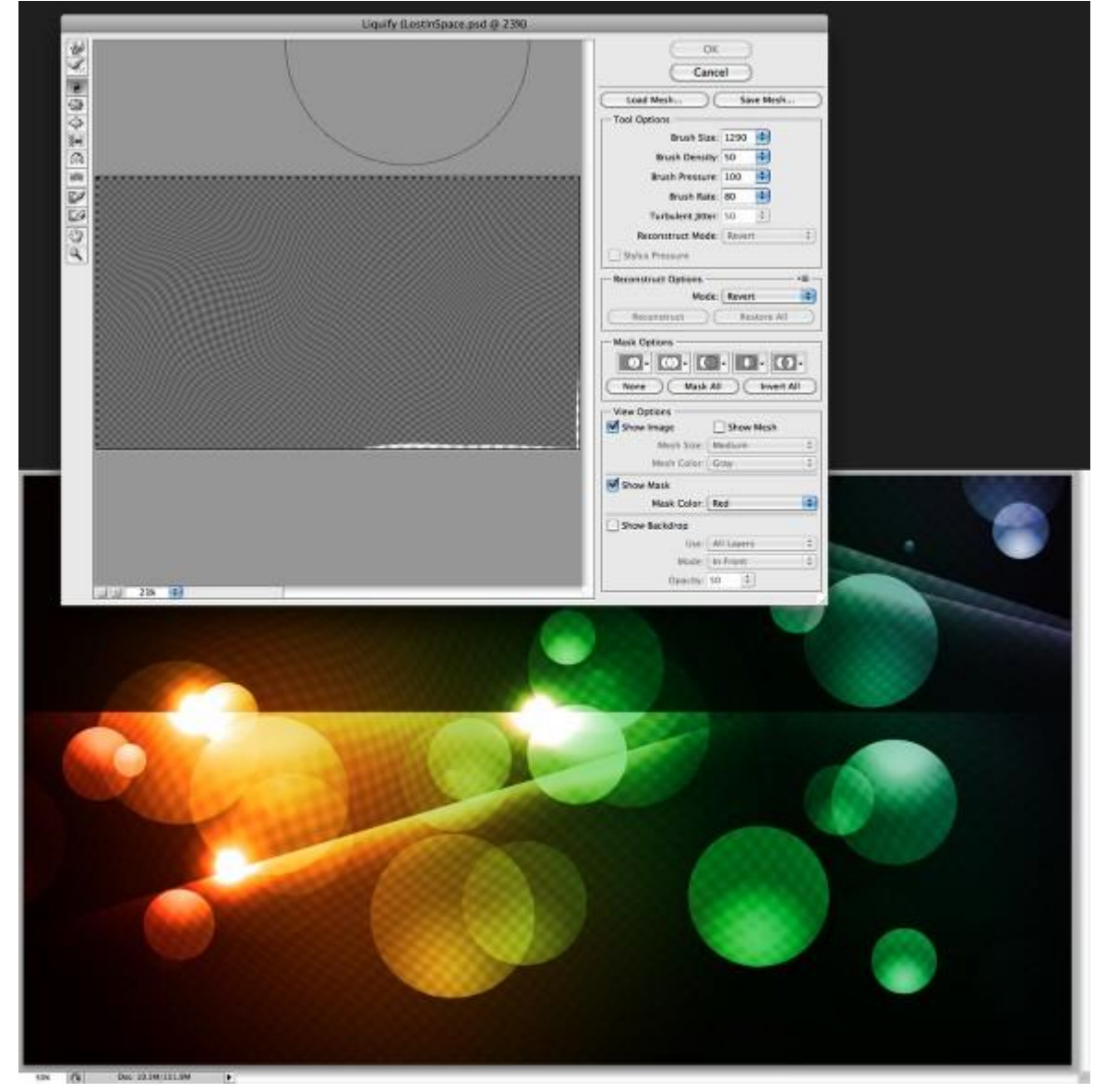

Selecteer alle lagen en klik volgende toetsencombinatie aan Ctrl + Alt + Shift + E, je verkrijgt een nieuwe laag waarop alle lagen samengevoegd werden. Noem de laag "gloed".

Ga naar Filter  $\rightarrow$  Vervagen  $\rightarrow$  Gaussiaans Vervagen, straal = 20px.

Wijzig laagmodus in bleken en laagdekking naar 50%.

Klik nogmaals Ctrl + Alt + Shift + E = laag " met het uiteindelijke ontwerp.

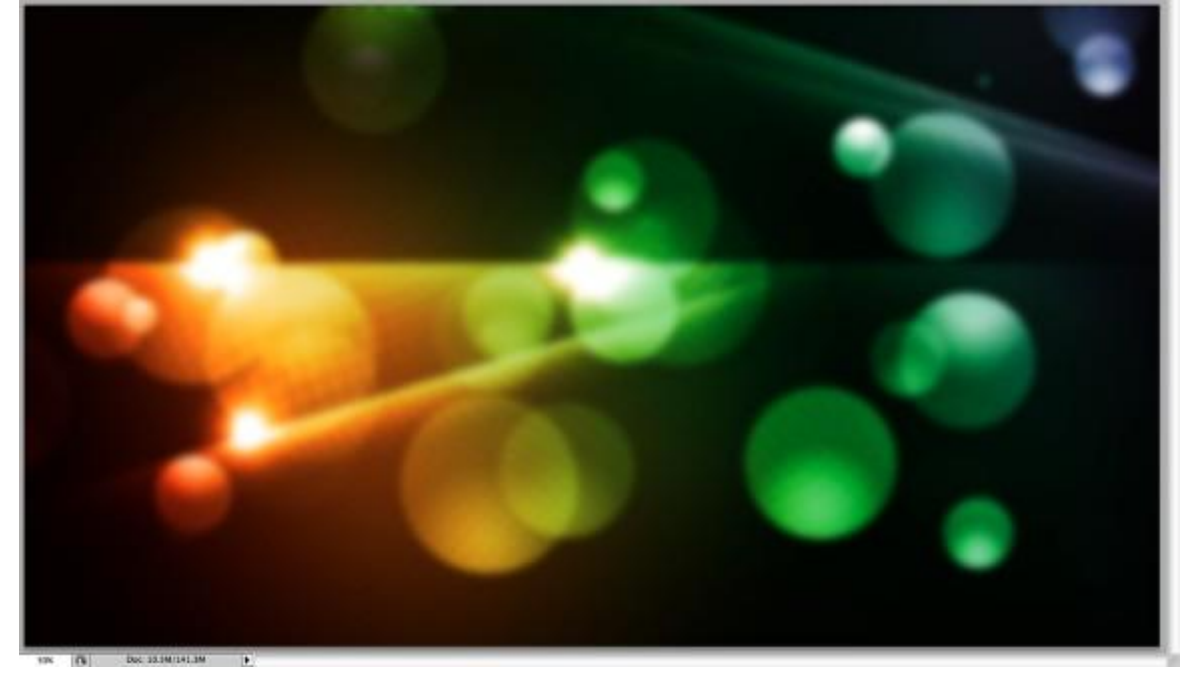

## <u>Stap14</u>

Maak een nieuwe achtergrondlaag aan en zet die boven de laag "gloed", vul de laag met zwarte kleur, geef die nu een verloopbedekking met de kleuren # 3B2500 en # 130F08

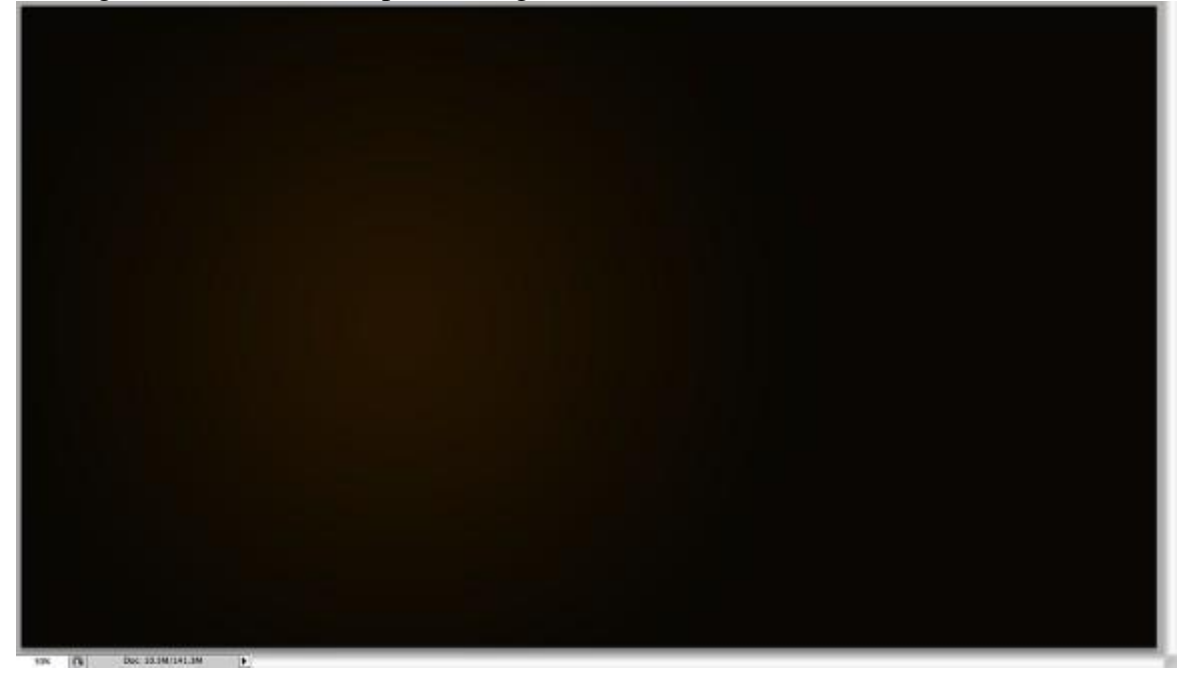

Tekst typen, hier werd 'Lost in Space' getypt. De woorden 'Lost' en 'Space' werden groter getypt dan het woord 'in'. Gebruikt lettertype VAL, typ alles in witte kleur.

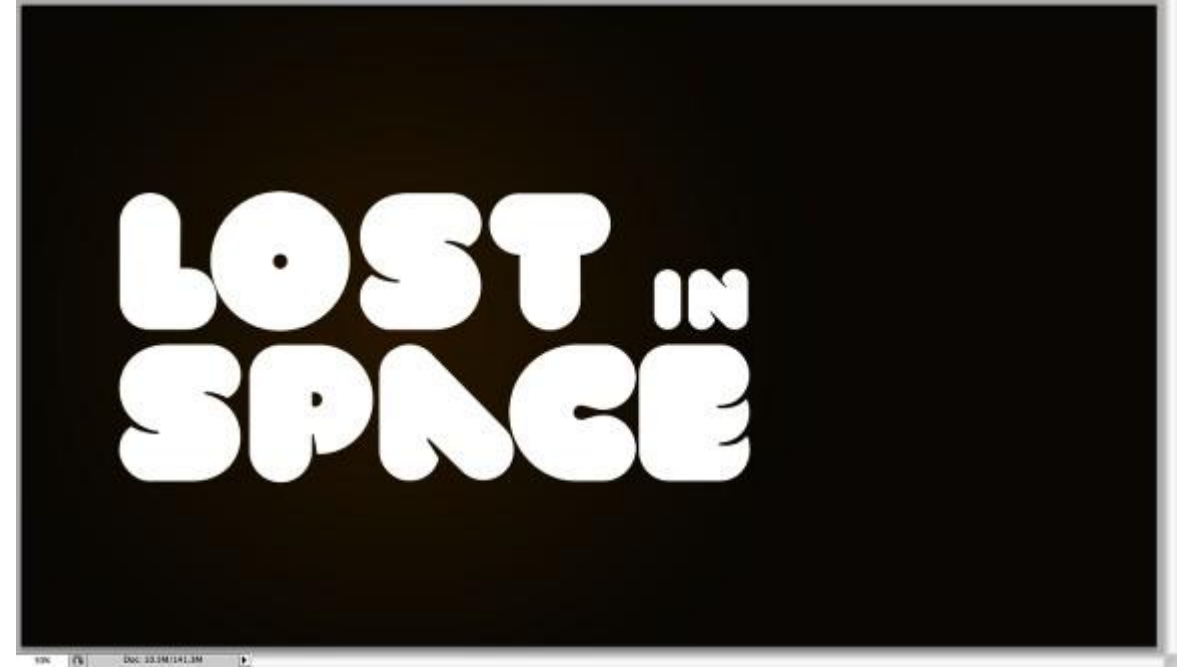

## <u>Stap16</u>

Geef de tekstlaag volgende Slagschaduw als laagstijl:

| Styles                    | Drop Shadow                  | ОК                 |
|---------------------------|------------------------------|--------------------|
| Blending Options: Default | Blend Mode: Multiply         | Cancel             |
| Drop Shadow               |                              | Now Style          |
| Inner Shadow              |                              | Inew style         |
| Outer Glow                | Angle:                       | obal Light Preview |
| Inner Glow                | Distance:                    | px px              |
| Bevel and Emboss          | Spread: 0                    | ×                  |
| Contour                   | Size:                        | ]px                |
| Texture                   | Quality                      |                    |
| Satin                     |                              |                    |
| Color Overlay             | Contour:                     |                    |
| Gradient Overlay          | Noise:                       | ]%                 |
| Pattern Overlay           | Layer Knocks Out Drop Shadov | w                  |
| C Stroke                  |                              |                    |
|                           |                              |                    |
|                           |                              |                    |
|                           |                              |                    |
|                           |                              |                    |

## <u>Stap17</u>

Nog een laagstijl toevoegen aan de tekstlaag: Schaduw binnen:

| Styles                    | Inner Shadow                  | ОК            |
|---------------------------|-------------------------------|---------------|
| Blending Options: Default | Blend Mode: Color Dodge       | Cancel        |
| Drop Shadow               |                               | New Stide     |
| Inner Shadow              |                               | de intervier. |
| Outer Glow                | Angle: -90 * Use Global Light | Preview       |
| Inner Glow                | Distance: 2 px                |               |
| Bevel and Emboss          | Choke: 0 1 %                  |               |
| Contour                   | Size: 🙆 🛌 🔊 🔊 🗛               |               |
| C Texture                 | Quality                       | =             |
| Satin                     |                               |               |
| Color Overlay             | Contour:                      |               |
| Gradient Overlay          | Noise: 0 %                    |               |
| Pattern Overlay           |                               |               |
| Stroke                    |                               |               |
|                           |                               |               |
|                           |                               |               |
|                           |                               |               |

# <u>Stap18</u>

De laatste samengevoegde laag plaats je nu boven laag met tekst in het lagenpalet. Maak van de laag een uitknipmasker met tekstlaag.

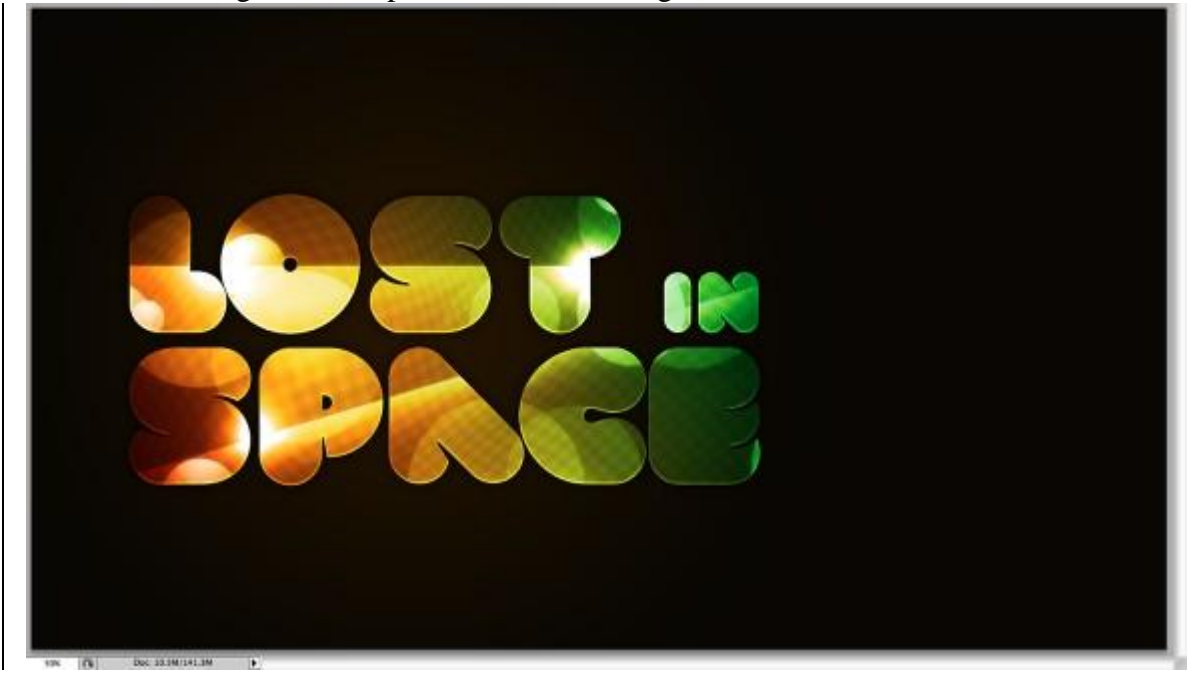

## <u>Stap19</u>

Zoek op het internet enkele mooie foto's met eclipsen op, je kan o.a. hier gaan kijken:

http://www.cardiff-astronomical-society.co.uk/ECLIPSE2006/DSCF0841.jpg.

Kopieer en plak op je werk document. Plaats die laag in een groep 'eclipsen', Wijzig laagmodus van deze groep in Bleken

Op de laag zelf: Afbeelding  $\rightarrow$  Aanpassingen  $\rightarrow$  Niveaus - vermeerder de zwarte invoer. Ga ook nog naar Filter  $\rightarrow$  Vervagen  $\rightarrow$  Gaussiaans Vervagen, straal = 5px

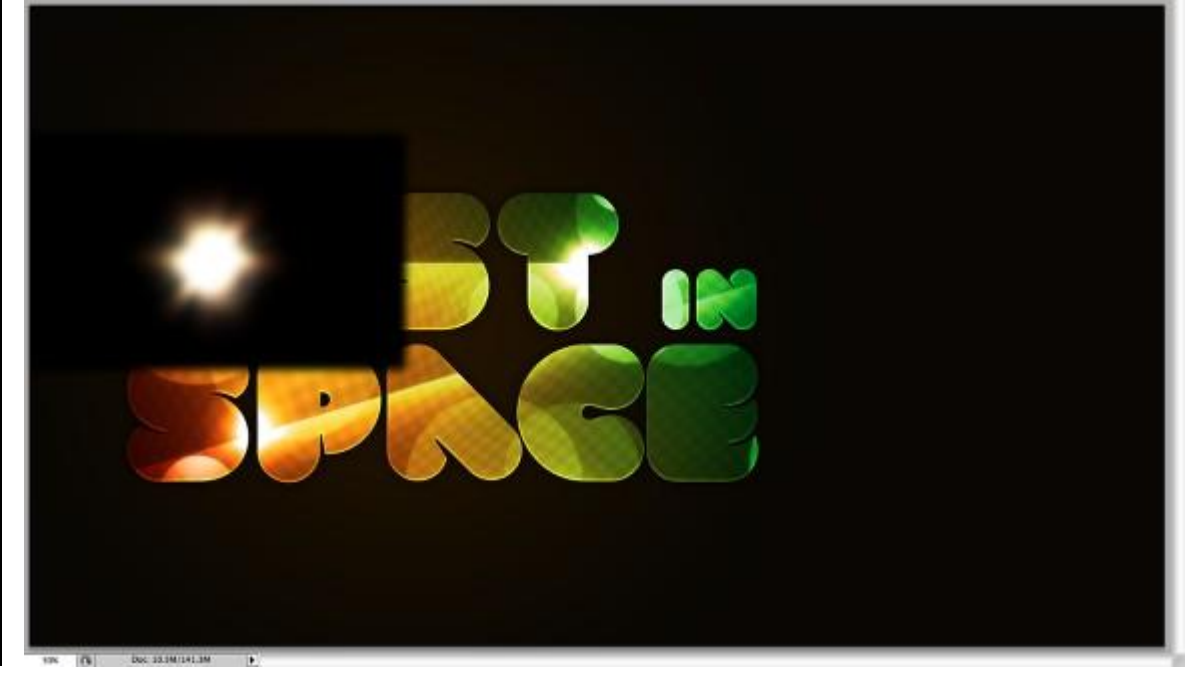

#### Stap20

Dupliceer laag met eclips een tweetal keren, plaats juist. Het lijkt nu alsof het licht uit de tekst komt.

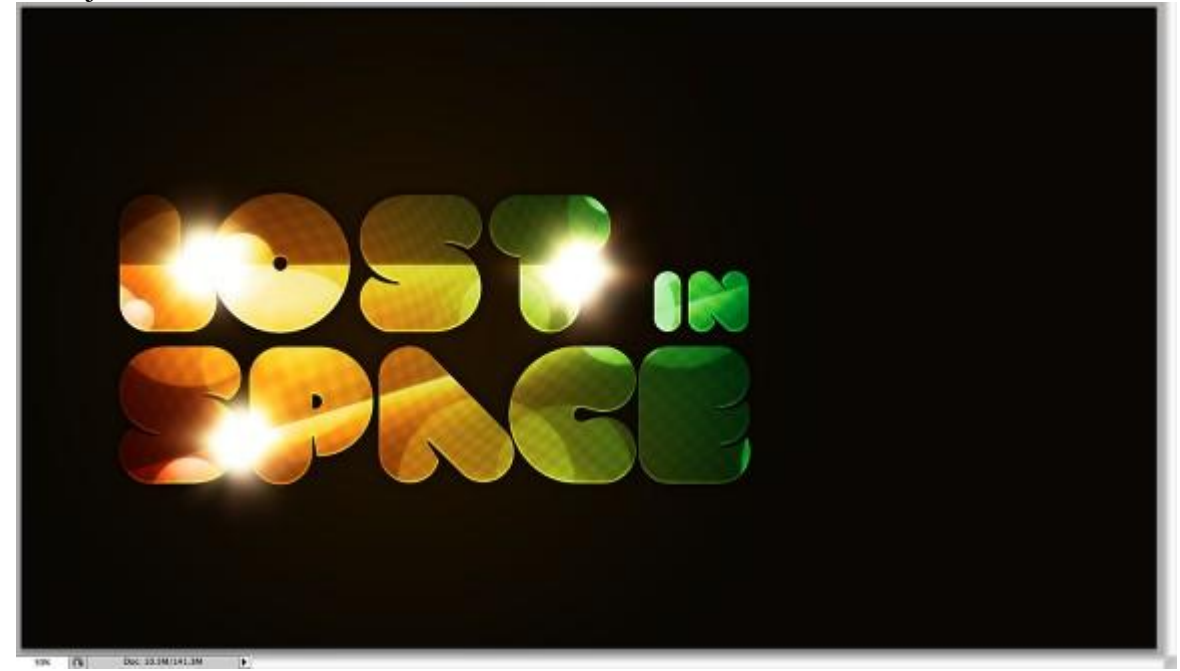

Voeg alle lagen samen, je kan nu nog wat ruis toevoegen met Filter  $\rightarrow$  Ruis  $\rightarrow$  Ruis

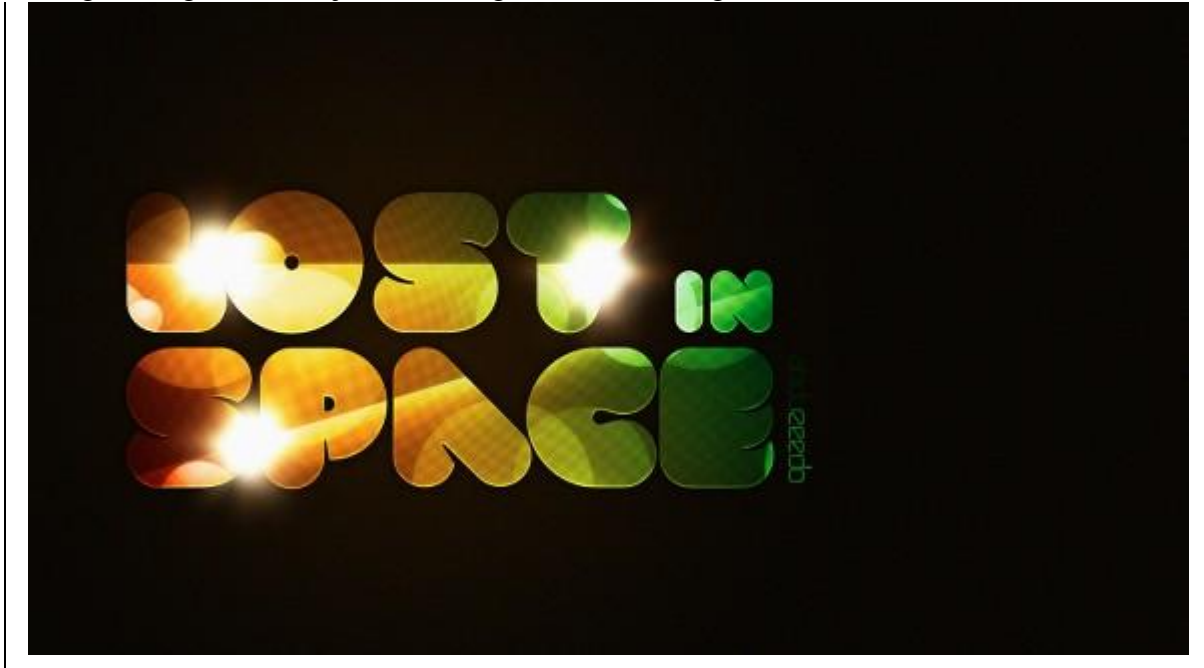